## Cas n°1 : Saisie des actes pour une commune sur une période

## Contenu du registre

| Cote                            | 2 E IM 3956                                                                               |
|---------------------------------|-------------------------------------------------------------------------------------------|
| Analyse                         | Muret. 1 E 38 registre d'état civil : naissances, mariages, décès. (collection communale) |
| Dates                           | 1895-1897                                                                                 |
| Cote communale                  | 1 E 38 AC                                                                                 |
| Arrondissement, canton, commune | Muret, arrondissement/Muret, canton/Muret                                                 |

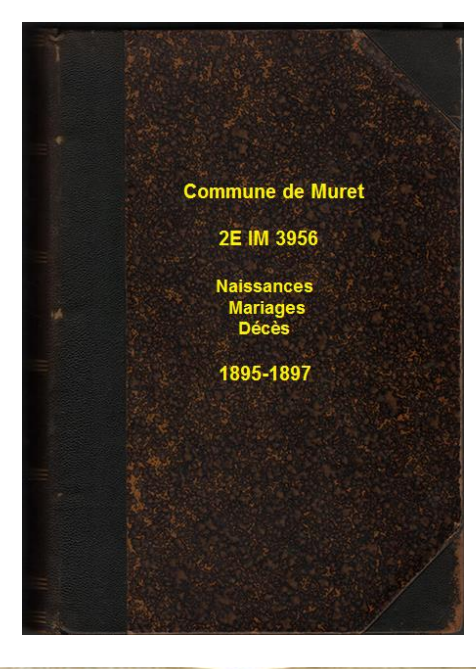

| Année 1895<br>n°1<br>décés de<br>DUPONT | n°5<br>décés de<br>MARTIN |
|-----------------------------------------|---------------------------|
| n°2                                     | n°6                       |
| naissance de                            | naissance de              |
| FOURNIER                                | BOUR                      |
| n°3                                     | n°7                       |
| décès de                                | décès de                  |
| MANET                                   | CLAVIER                   |
| n°4                                     | n°8                       |
| naissance de                            | mariage de                |
| LOUBET                                  | MAURE-VIER                |

## **Définition dans ArchIndex**

| Archives   | Haute-Garonne             |      |            |                      |
|------------|---------------------------|------|------------|----------------------|
| Commune    | Muret                     |      |            |                      |
| Collection | 2E IM 3956                |      |            |                      |
| Registre   | NMD 1895                  |      | NMD 1896   |                      |
| Vues       | v2 à 66 1895 NMD          |      | v75 à 135  | 1895 NMD             |
|            | v67 à 70 1895 Table naiss | ance | v138 à 140 | 1896 Table naissance |
|            | v68 à 70 1895 Table mari  | ages | v139 à 140 | 1896 Table mariages  |
|            | v71 à 73 1895 Table décè  | S    | v141 à 145 | 1896 Table décès     |

## Procédure de saisie

#### Création de la collection

Se positionner sur l'onglet « Collection » et faire « Ajouter».

| collection                                         |                                |               |
|----------------------------------------------------|--------------------------------|---------------|
| Cote :                                             | 2E IM 3956                     |               |
| Référence :                                        | Collection communale           |               |
| Subdivision :                                      |                                |               |
| Année initiale                                     | 1895 Année finale : 1897       |               |
| Nombre de vues :                                   | 205                            |               |
| Lien des archives :                                | http://archivesenligne.cg31.fr |               |
| Lien vers les vues                                 |                                | *             |
| Accès aux vues                                     |                                | Insertion Vue |
| Note :                                             |                                | A             |
|                                                    | Publication de la note         |               |
| Publication détaillée                              | <b>v</b>                       |               |
| Collection validée                                 |                                | Ajouter       |
| Mise à jour<br>Numéro interne : Col. 13            | 391                            | Supprimer     |
| riamoro momo . ooi_re                              |                                |               |
| Création le 19/04/2015<br>Mise à jour le 22/04/201 | 5                              | Enregistre    |

## Création des registres et vues

Sélectionner le menu :

Outils – Saisie des actes d'une collection pour une commune.

| 🕌 Saisie des actes d'une collection pour une commune                                                                                                    | ×                                                                                                    |
|----------------------------------------------------------------------------------------------------|----------------------------------------------------------------------------------------------------|
| Collection           Archives:         AD de la Haute-Garonne           Commune:         Muret   Collection 2E IM 3956 Période: 1895 1897 Nombre de vues: 205                                                                                                    |                                                                                                    |
| Registre       Période:       -1       1895       +1       Nb types d'actes:       quatre         Type de registre       BMS                                                                                                    |                                                                                                    |
| Vues         Demière vue         Demière vue         Demière vue         Nombre d'actes           Naissances-Mariages-Décèt         v         1895         10         5         -1         2         4         5         10         -5         -1         66         4         -5         40           Table des naissances         v         1895         10         -5         -1         67         +1         +5         10         -1         -5         -1         70         +1         +5         +10         -1         -5         -1         70         +1         -5         +10         -1         -5         -1         70         +1         -5         +10         -10         -5         -1         70         +1         -5         +10         -10         -5         -1         70         +1         -5         +10         -10         -5         -1         70         +5         +10         -10         -5         -1         73         +5         +10         -10         -5         -1         73         +5         +10         -10         -5         -1         73         +5         +10         -10         -5         -1         73         +5 | <-Effacer<br>7 8 9<br>4 5 6<br>1 2 3<br>0<br>Vue unique<br>Aide<br>Aide<br>Enregistrer<br>Annuler<br>Fermer |

# Cas n°2 : Saisie des actes d'une même collection pour plusieurs communes

# Contenu du registre

| Cote                            | 4 E 2853                                                                                                    |
|---------------------------------|----------------------------------------------------------------------------------------------------|
| Analyse                         | Arrondissement de Muret. Tables décennales reliées par ordre alphabétique des communes (de A à G) + Muret, section<br>d'Estantens, : naissances, mariages, décès, 1853-1862. (collection du greffe)                                                                                                    |
| Dates                           | 1853-1862                                                                                                    |
| Arrondissement, canton, commune | Aignes / Auribail / Auterive / Auterive, canton / Bax / Beaufort / Beaumont-sur-Lèze / Bois-de-la-Pierre / Bonrepos-<br>sur-Aussonnelle / Boussens / Bragayrac / Bérat / Cambernard / Canens / Capens / Carbonne / Carbonne, canton /<br>Castagnac / Castelnau-Picampeau / Casties-Labrande / Caujac / Cazères / Cazères, canton / Cintegabelle / Cintegabelle,<br>canton / Couladère / Eaunes / Empeaux / Esperce / Fauga (Le) / Fonsorbes / Fontenilles / Forgues / Fousseret (Le)<br>Fousseret (Le), canton / Frauzins / Fustignac / Gaillac-Toulza / Gensac-sur-Garonne / Goutevernisse / Gouzens /<br>Gratens / Grazac / Grépiac / Montesquieu-Volvestre, canton / Muret, arrondissement / Muret, canton / Portet-<br>sur-Garonne, canton / Rieumes, canton / Rieux, canton / Saint-Lys, canton |
| Lieux                           | Aignes, commune de Cintegabelle / Tramesaygues, commune de Cintegabelle / Estantens, commune de Muret                                                                                                    |

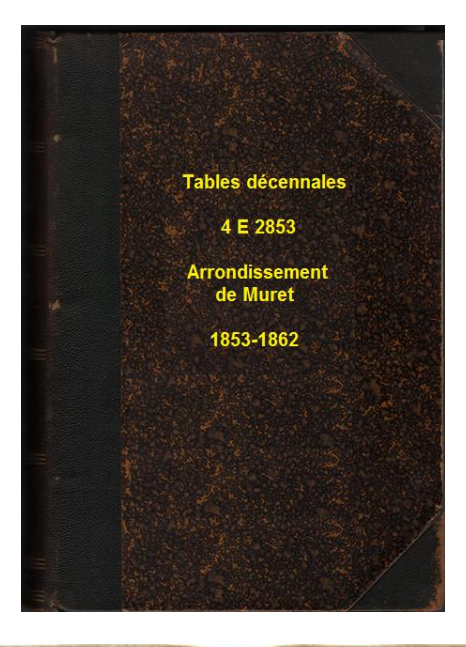

| Tables décennales de la<br>commune d'Auribail<br>de 1853 à 1862 | Tables décennales de la<br>commune d'Auterive<br>de 1853 à 1862                                                                                                    |
|-----------------------------------------------------------------|----------------------------------------------------------------------------------------------------|
| Noms et prénoms des<br>nouveaux-nés                             | Noms et prénoms des nouveaux-nés                                                                                                    |
| Noms et prénoms des mariés                                      | Noms et prénoms des mariés                                                                                                    |
| Noms et prénoms des décédés                                     | Noms et prénoms des décédés                                                                                                    |
|                                                                 | Harris and the second second s |

# Définition dans ArchIndex

| Archives   | Haute-Garonne                |                               |  |
|------------|------------------------------|-------------------------------|--|
| Commune    | Auribail                     | Auterive                      |  |
| Collection | 4E 2853                      | 4E 2853                       |  |
|            | 1853-1862                    | 1853-1862                     |  |
|            | 415 vues                     | 415 vues                      |  |
| Registre   | Tables décennales 1853-1862  | Tables décennales 1853-1862   |  |
| Vues       | v2 à 10 Table des naissances | V28 à 36 Table des naissances |  |
|            | v10 à 18 Table des mariages  | V37 à 51 Table des mariages   |  |
|            | v19 à 27 Table des décès     | V51 à 59 Table des décès      |  |

## Procédure de saisie

### Création de la collection pour chaque commune

### Sélectionner le menu :

| Outils - | Création | d'une | même | collection | pour | plusieurs | communes. |
|----------|----------|-------|------|------------|------|-----------|-----------|
| Outilis  | cicution | u une | meme | concetion  | pour | prusicurs | communes  |

| Création d'une collection pour plusieurs commun | nes                         | ×                                                                                                    |
|-------------------------------------------------|-----------------------------|----------------------------------------------------------------------------------------------------|
|                                                 | Collection                  |                                                                                                    |
| Archivess HAUTE-GARONNE (31)>>                  |                             |                                                                                                    |
|                                                 | Cote :                      | 4E 2853                                                                                                    |
| Liste des communes () toutes (                  |                             |                                                                                                    |
| (1) times (21002)>>                             | Référence :                 | Collection du greffe                                                                                                    |
| Algiles (31002)                                 |                             | ,                                                                                                    |
| Autorivo (31033)                                | Subdivision :               |                                                                                                    |
| Bay (31047) >>                                  |                             |                                                                                                    |
| Reaufort (31051)>>                              | Année initiale              | 1853 Année finale : 1862                                                                                                    |
| ✓ Beaumont-sur-Lèze (31052)>>                   |                             |                                                                                                    |
| ✓ Bérat (31065)>>                               | Nombre de vues              | 415                                                                                                    |
| ✓ Bois-de-la-Pierre (31071)>>                   |                             | 113                                                                                                    |
| ✓ Bonrepos-sur-Aussonnelle (31075)>>            | Registre unique             | Type de registre : T un r                                                                                                    |
| ✓ Boussens (31084)>>                            | negistre unique             | I ables decennales                                                                                                    |
| Bragayrac (31087)>>                             | Lien des archives :         | http://archivesenligne.cg31.fr                                                                                                    |
| Cambernard (31101)>>                            |                             |                                                                                                    |
| Canens (31103)>>                                |                             |                                                                                                    |
| ✓ Capens (31104)>>                              | Lien vers les vues          | A                                                                                                    |
| Carbonne (31107)>>                              |                             |                                                                                                    |
| ✓ Castagnac (31111)>>                           |                             |                                                                                                    |
| ✓ Castelnau-Picampeau (31119)>>                 | Accès curvi 1000            | Exemption and a large state of the state of the state of |
| ✓ Casties-Labrande (31122)>>                    | Acces dux vues              | Insertion vue                                                                                                    |
| Caujac (31128)>>                                | Note :                      |                                                                                                    |
| ✓ Cazères (31135)>> En cours                    |                             |                                                                                                    |
| ✓ Cintegabelle (31145)>>                        |                             | <b>T</b>                                                                                                    |
| Couladère (31153)>>                             |                             | Publication de la note                                                                                                    |
| ✓ Eaunes (31165)>>                              |                             | _                                                                                                    |
| Empeaux (31166)>>                               | Publication détaillée       | ×                                                                                                    |
| Esperce (311/3)>>                               |                             |                                                                                                    |
| Encorportes (21197)                             |                             |                                                                                                    |
| Eontanilles (31188)                             |                             |                                                                                                    |
| Formulas (31189)>>                              |                             |                                                                                                    |
| Enusseret (Le) (31193)>>                        |                             |                                                                                                    |
| Francon (31196)>>                               |                             |                                                                                                    |
|                                                 |                             | Ok Annuler                                                                                                    |
| 22 sur 129 communes                             | Veuillez saisir les informe | ations pour ces nouvelles collections                                                                                                    |
| Sélectionner                                    |                             |                                                                                                    |
|                                                 |                             |                                                                                                    |

#### Création des registres et vues

#### Sélectionner le menu :

### Outils – Saisie des vues d'une même collection de plusieurs communes.

| Saisie des actes d'une collection pour plusieurs communes                                                                                                    | ×                                                                                     |
|----------------------------------------------------------------------------------------------------|---------------------------------------------------------------------------------------|
| Collection         Archives:       AD de la Haute-Garonne         Collection:       Tommune:         Collection:       4E 2853         Auribail       Suite>>         Période:       1853         1862       Nombre de vues:         415                                                                                                    | Options<br>Valider<br>Détailler                                                       |
| Registre         Type de registre       Tables décennales       Période :       -1       1853       +1       -1       1862       +1       Nb types d'actes :       trois       Vues                                                                                                    | ∠_E#acor                                                                              |
| Types d'acte     Année initiale     Année initiale     Année initiale     Permière vue :     Demière vue :     Nombre d'actes       Table décennale des naissa v     v     1853     1862     -10     -5     -1     2     +1     +5     +10     -10     -5     -1     111       Table des mariages     v     v     1863     1862     -10     -5     -1     10     +1     +5     +10     53       Table des décès     v     v     1853     1862     -10     -5     -1     10     -5     -1     27     +1     +5     +10     98 | 7         8         9           4         5         6           1         2         3 |
|                                                                                                    | Aide                                                                                  |
|                                                                                                    | Ajouter<br>Enregistrer                                                                |
|                                                                                                    | Annuler<br>Fermer                                                                     |
|                                                                                                    |                                                                                       |